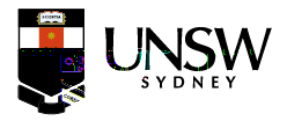

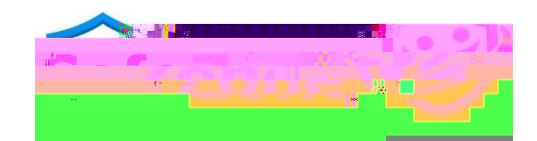

## How to guide Download and register for the SafeZone App

Document Purpose

This guide is designed to help staff and students download the SafeZone app on their mobile phones and navigate through the registration process.

## DOWNLOAD THE SAFE ZONE APP

Step 1 - Install the SafeZone App

## Step 3- Single Sign On (SSO)

a. Enter your UNSW credentials:

Email address: <u>z1234567@ad.unsw.edu.au</u> and hit Next Password: your UNSW password and hit Sign in

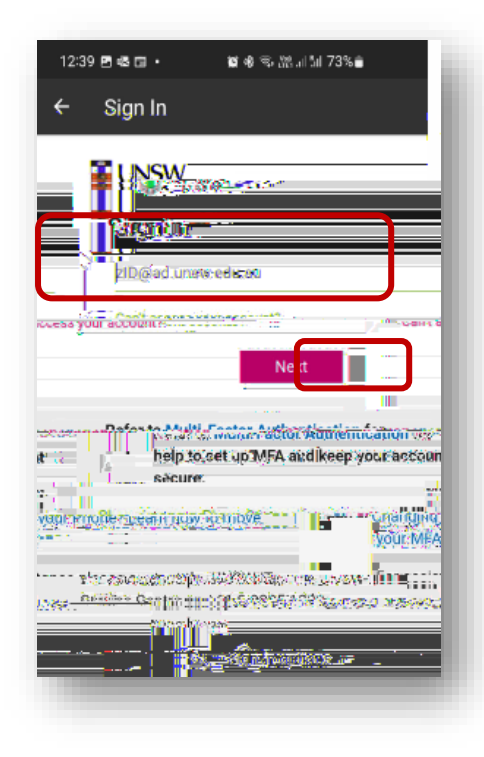

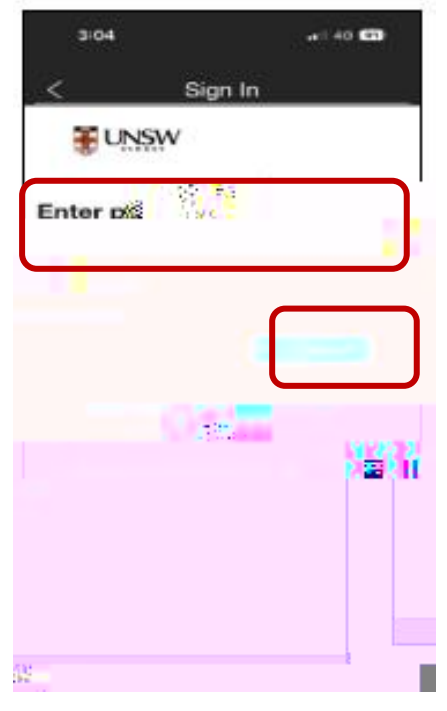

b. Approve your sign in request via your Authenticator App

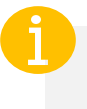

SafeZone does not currently support YubiKey for authentication

## Step 4 – Sign up

a. Validate your email address, your first name and last name and enter your mobile phone number. Press on Sign Up.

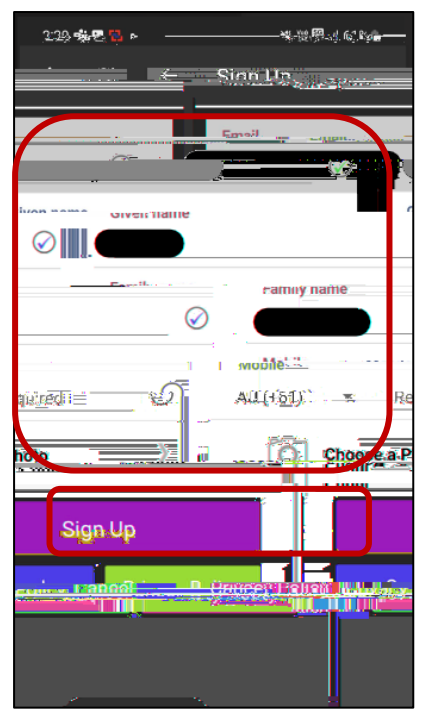

М

b. To accept the Terms & Conditions select Accept

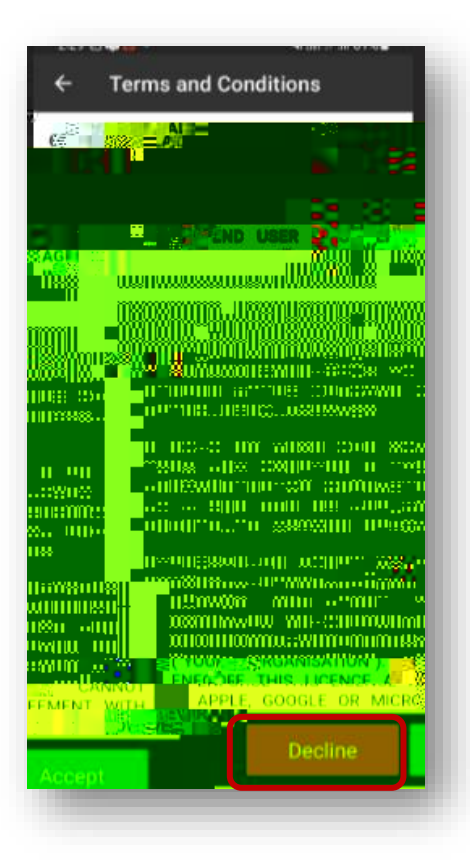

C.